## 기업 목록

| KSight                    | 국가           | 기업      | 데이터                          | 보고서 뭐       | l 뉴스   | 고객지원    | 로그아웃      |                  |  |  |  |  |
|---------------------------|--------------|---------|------------------------------|-------------|--------|---------|-----------|------------------|--|--|--|--|
| ☆ 즐겨찾기 홈 • 기업 >           | 국외 기업 공시자료 > |         |                              |             |        |         |           |                  |  |  |  |  |
| 🗐 국외 기업 공시자료              |              |         |                              |             |        |         |           |                  |  |  |  |  |
| 1                         |              |         |                              |             |        |         |           |                  |  |  |  |  |
|                           | oj:          | 4       |                              |             |        | 일본      |           |                  |  |  |  |  |
| 2     기업명                 | ×            | 수입자코드 4 | 150 - 뒷자리코드 쉿                | 는자 입력 E     | 티커 🗸 코 | 드입력     |           |                  |  |  |  |  |
|                           |              |         | 太7                           | <u>화</u> 조회 |        |         |           |                  |  |  |  |  |
| L                         |              |         |                              |             |        |         |           |                  |  |  |  |  |
| 총 <b>302</b> 건            |              |         |                              |             |        |         | •         | 최근 업데이트 순 🗸 🗸    |  |  |  |  |
| 기업명                       | 5<br>찜 전체    | • 6     | SIC(Edgar 산업분류) ∨            | 수입자 코드      | 티커     | СІК     | EIN       | 최근 업데이트 일시       |  |  |  |  |
| NetApp, Inc.              | ~~~(4) ♡     | 컴퓨터 2   | 저장 장치                        | 450-257036  | NTAP   | 1002047 | 770307520 | 2024.10.23 19:38 |  |  |  |  |
| KOHLS Corp                | Q            | 소매-백    | 화점                           | 450-235944  | KSS    | 885639  | 391630919 | 2024.10.23 19:11 |  |  |  |  |
| MICRON TECHNOLOGY INC     | Ø            | 반도체     | 및 관련 장치                      | 450-105875  | MU     | 723125  | 751618004 | 2024.10.23 18:02 |  |  |  |  |
| NEXTERA ENERGY INC        | Q            | 부동산     | 관리자(개발자 제외) 및 임              | 450-418854  | NEE    | 753308  | 592449419 | 2024.10.23 17:24 |  |  |  |  |
| JABIL INC                 | Q            | 프린트 1   | 배선판                          | 450-107136  | JBL    | 898293  | 381886260 | 2024.10.23 17:17 |  |  |  |  |
| GOLDMAN SACHS GROUP IN    | ⊆ ♡          | 증권 중:   | 개인, 딜러 및 상장 회 <mark>사</mark> | 450-117895  | GS     | 886982  | 134019460 | 2024.10.23 17:12 |  |  |  |  |
| SYNAPTICS Inc             | Q            | 반도체     | 및 관련 장치                      | 450-294578  | SYNA   | 817720  | 770118518 | 2024.10.23 17:04 |  |  |  |  |
| DECKERS OUTDOOR CORP      | Q            | 임업      |                              | 450-230873  | DECK   | 910521  | 953015862 | 2024.10.23 17:04 |  |  |  |  |
| RAMBUS INC                | Q            | 반도체     | 및 관련 장치                      | 450-346220  | RMBS   | 917273  | 943112828 | 2024.10.23 17:04 |  |  |  |  |
| ABERCROMBIE & FITCH CO /E | DE/          | 서비스-    | 컴퓨터 처리 및 데이터 처리              | 450-122388  | ANF    | 1018840 | 311469076 | 2024.10.23 17:04 |  |  |  |  |

🗊 미국 공시(Edgar)와 공사 데이터의 연계는 '티커'를 활용하고 있습니다. 데이터가 없거나 입력되지 않은 경우, 하이픈(--)으로 표시됩니다.

### 1 탭(tab) 전환

탭(tab)클릭 시, 탭 하단 영역 정보 및 검색 영역이 변경됩니다.

#### 2 검색영역

기업명, 수입자코드, 티커 기준으로 기업을 조회할 수 있습니다.

#### 3 기업명 하이퍼링크 텍스트 클릭

기업명 하이퍼링크 텍스트 클릭 시, 해당 기업 상세화면으로 전환됩니다.

### 4 찜 토글

로그인 후, 출력되는 기능으로 클릭 시 찜(스크랩) 설정을 할 수 있습니다.

### 5 찜 설정 정보 필터

조회된 기업목록에서 찜 설정한 기업 정보를 필터 설정합니다.

### 6 산업분류 정보 필터

각 국별로 공시 서비스에서 분류한 산업분류 기준 데이터로 기업을 필터링 할 수 있는 기능입니다.

#### 7 보고서 목록 화면 전환

최근 업데이트 일시 컬럼의 텍스트 클릭 시, 해당 기업의 공시 보고서를 모아둔 화면을 새창으로 출력합니다.

## 8 정렬 설정

클릭하면, 정렬 기준이 하단에 출력되며 목록 영역을 클릭 시, 클릭한 영역의 텍스트 기준에 맞춰 기업목록 정렬 순서가 변경됩니다.

무역보험 빅데이터 플랫폼 사용자 매뉴얼 국외 기업 공시자료

1 이전 화면 이동 버튼

이동합니다.

2 찜 설정 토글

3 '더보기' 버튼 클릭

조회할 수 있습니다.

4 기업공시 목록 화면 전환

목록 화면으로 전환됩니다.

5 새창 출력 아이콘 클릭

6 주요경제뉴스 화면전환 항목명 또는 > 아이콘 클릭 시, 주요경제뉴스의 해당 기업의 뉴스 목록

필터된 화면으로 전환됩니다.

7 게시글 상세화면 전환

게시글 목록 우측 끝에 있는 > 아이콘 클릭 시, 해당 게시글 상세화면으로 전환됩니다.

출력합니다.

'이전' 아이콘 버튼 클릭 시, 목록 화면으로

클릭 시, 찜/찜해제 설정을 합니다.

클릭 시, 기업개황 정보가 추가로 펼쳐져

항목명 또는 > 아이콘 클릭 시, 기업공시

공시보고서 제목 우측 끝 ↗ 아이콘 클릭 시, EDGAR(미국), EDINET(일본)에 업데이트된 해당 기업 공시보고서 화면을 새창으로

# 기업 상세

| (Sight                                                                                          | 국가                       | 기업                     | 데이터    | 보고서 및 뉴스 | 고객지원 | 로그아웃 마이페이지 Q           |
|-------------------------------------------------------------------------------------------------|--------------------------|------------------------|--------|----------|------|------------------------|
| 🖒 즐겨찾기 📄 홈 • 기업                                                                                 | > 국외 기업 공시자료             | 5                      |        |          |      |                        |
| 📮 국외 기업                                                                                         | 공시자료                     |                        |        |          |      |                        |
| ← Apple Inc                                                                                     |                          |                        |        |          |      | 2<br>• • • • • • • • • |
| 기억개화                                                                                            |                          |                        |        |          |      |                        |
| 기업명                                                                                             | Apple Inc.               |                        |        |          |      |                        |
| EIN(사업자등록번호)                                                                                    | 942404110                |                        |        |          |      |                        |
| SIC(산업분류)                                                                                       | 전자 컴퓨터<br>ELECTRONIC COM | IPUTERS                |        |          |      |                        |
| 티커                                                                                              | AAPL                     |                        |        |          |      |                        |
| 주소                                                                                              | ONE APPLE PA             | RK WAY, CUPERTINO, CA, | 95014  |          |      |                        |
|                                                                                                 |                          |                        | 3      | 보기 🗸     |      |                        |
| 기업공시 >                                                                                          |                          |                        |        |          |      |                        |
| 2024.08.23 8-К                                                                                  |                          |                        |        |          |      | <b>5</b>               |
| 2024.08.01 <b>10-Q</b>                                                                          |                          |                        |        |          |      |                        |
| 2024.08.01 <b>8-K</b>                                                                           |                          |                        |        |          |      |                        |
| 🕤 미국 공시(Edgar)서비스는 '1                                                                           | 10-Q', '10-K', '8-K' 타입이 | 한정으로 보고서 본문을 수집할 수     | 있습니다.  |          |      |                        |
| )<br>주요 경제 뉴스(Facts                                                                             | set News) >              |                        |        |          |      |                        |
| 2024.10.23 스트리트                                                                                 | 어카운트 섹터 요약 - 디           | 비디어 및 통신 포스트 마켓        |        |          |      | <b>7</b> ,             |
| 2024.10.23 팩트셋 핏                                                                                | 한캐스트 - 이브닝 마켓 왜          | 요약, 23-10월             |        |          |      | >                      |
| 2024.10.23 애플, <b>12</b> 월 소프트웨어 업데이트 후 2025년 초 M4 칩이 탑재된 맥북 에어 출시 예정 - 블룸버그(230.02달러, -5.84달러) |                          |                        |        |          |      | >                      |
| 주요경제뉴스는 Factset에서                                                                               | f 제공하는 뉴스이며, 관련된         | 년 기업으로 설정한 값을 기준으로 출   | 태력됩니다. |          |      |                        |

1

무역보험 빅데이터 플랫폼 사용자 매뉴얼 국외 기업 공시자료

# 공시 보고서 목록

| 국가   기업   데이터   보고서 및 뉴스   고객지원   로그아웃   마이페이지   Q                                                                                                    | 1 조회조건 설정<br>공시보고서 제출기간과 유형을 선택하여                                                           |
|----------------------------------------------------------------------------------------------------|---------------------------------------------------------------------------------------------|
| ☆ 출겨찾기 홈·기업 > 국외기업공시자료 >                                                                                                    | 조회할 공시 보고서 목록을 설정할 수<br>있습니다.                                                               |
| Apple Inc.                                                                                                    | 2 공시보고서 상세화면 새창열기                                                                           |
| 1 1 1 1 1 1 1 1 1 1 1 1 1 1 1 1 1 1 1 1 1 1 1 1 1 1 1 1 1 1 1 1 1 1 1 1 1 1 1 1 1 1 1 1 1 1 1 1 1 1 1 1 1 1 1 1 1 1 1 1 1 1 1 1 1 1 1 1 1 1 1 1 1 1 1 1 1 1 1 1 1 1 1 1 1 1 1 1 1 1 1 1 1 1 1 1 1 1 1 1 1 1 1 1 1 1 1 1 1 1 1 1 1 1 1 1 1 1 1 | 공시보고서 제목 우즉 끝 ↗ 아이콘 클릭 시,<br>EDGAR(미국), EDINET(일본)에 업데이트된<br>해당 기업 공시보고서 화면을 새창으로<br>출력합니다. |
|                                                                                                    |                                                                                             |
|                                                                                                    |                                                                                             |